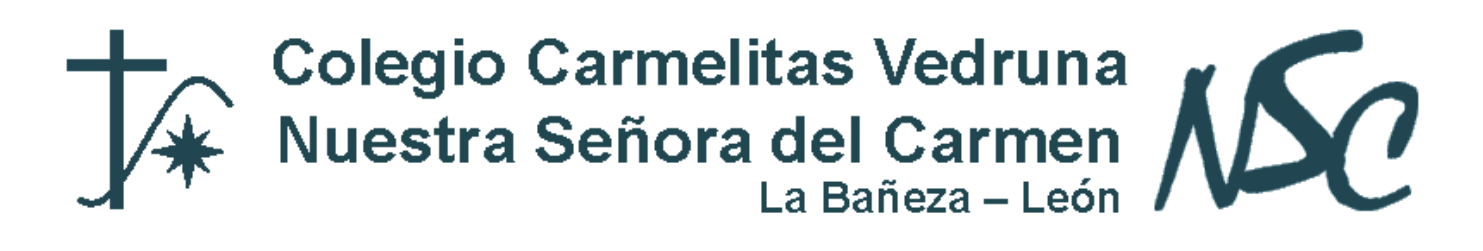

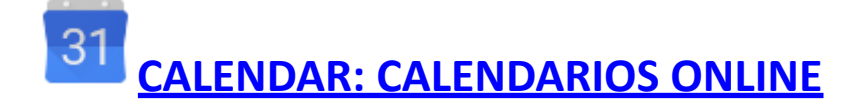

Para acceder a tus calendarios deberás entrar en la siguiente direccion: https://calendar.google.com

## • Programar un evento

- 1. Haz clic en CREAR.
- 2. Añade los detalles del evento y las direcciones de correo electrónico de los invitados.
- Haz clic en Encontrar un hueco para comprobar la disponibilidad de los invitados. Los calendarios de los distintos invitados se muestran en una sola vista; los huecos vacíos son horas a las que todos pueden reunirse.
- 4. Haz clic en GUARDAR.

| Vedrum            | Buscar en Calendar                                                 |              | ~ Q                                                                    |
|-------------------|--------------------------------------------------------------------|--------------|------------------------------------------------------------------------|
| GU/               | ARDAR Descartar                                                    |              |                                                                        |
| Evento sin títu   | ılo                                                                |              |                                                                        |
| 7/2/2017          | 12:00am a 1:00am 7/2/2017                                          | Zona horaria |                                                                        |
| 🔲 Todo el día 🔲   | Repetir                                                            |              |                                                                        |
| Información del e | vento Encontrar un hueco                                           |              | Invitados Salas                                                        |
| Lugar             | Introduce una ubicación                                            |              | Añade invitados                                                        |
| Videollamada      | K Asistir a la reunión vedruna-es-iod9     Cambiar nombre I Ouitar |              | Los invitados pueden                                                   |
| Calendario        | Calendario grupo de prueba ▼                                       |              | <ul> <li>Invitar a otros</li> <li>Ver la lista de invitados</li> </ul> |
| Descripción       |                                                                    |              |                                                                        |
|                   |                                                                    | 1            |                                                                        |
| Archivo adjunto   | Adjuntar archivo                                                   |              |                                                                        |
| Color del evento  |                                                                    |              |                                                                        |
| Notificaciones    | No hay ninguna notificación configurada<br>Añadir una notificación |              |                                                                        |
| Mostrar como      |                                                                    |              |                                                                        |

- Responder a una invitación en Gmail y en Calendar
  - **Responder a invitaciones en Calendar**: haz clic en el evento y luego en tu respuesta.

• **Responder a invitaciones en Gmail:** abre el correo electrónico de notificación y haz clic en tu respuesta en el mensaje.

Para **aprender más y practicar**, te vendrá muy bien entrar en el siguiente enlace: <u>https://support.google.com/calendar/?hl=es#topic=3417969</u>